## **Online Sales Information - Instructions**

## 1. NJACTB.org

- 2. Pull Down Records Search (top left hand corner)
- 3. Step 1: Select Database Deed/Sr1a List
- 4. Then fill in boxes as they relate to your search

Example:

| Assessment Records Search            |                      |  |  |      |                                                                     |           |  |
|--------------------------------------|----------------------|--|--|------|---------------------------------------------------------------------|-----------|--|
| Step 1: Select Database:             |                      |  |  |      |                                                                     |           |  |
| Step 2: Select County:               |                      |  |  |      |                                                                     |           |  |
| Step 3: Select District:             |                      |  |  |      |                                                                     |           |  |
| Step 4: Select Search Format         |                      |  |  |      |                                                                     |           |  |
| Step 5: Select Output Format:        |                      |  |  |      |                                                                     |           |  |
| Step 6: List Items Per Page:         |                      |  |  |      |                                                                     |           |  |
| Step 7: Select/Enter Search Critera: |                      |  |  |      |                                                                     |           |  |
| Search Criteria                      |                      |  |  |      |                                                                     |           |  |
| Location:                            |                      |  |  |      |                                                                     |           |  |
| Owner Name:                          |                      |  |  |      |                                                                     |           |  |
| Block:                               |                      |  |  | Lot: |                                                                     | Qualifer: |  |
| Process                              |                      |  |  |      |                                                                     |           |  |
|                                      |                      |  |  |      |                                                                     |           |  |
| Sten 8: Process Search:              |                      |  |  |      |                                                                     |           |  |
|                                      |                      |  |  |      |                                                                     |           |  |
| Searches may be Combined             |                      |  |  |      |                                                                     |           |  |
| Street Addr:                         |                      |  |  |      |                                                                     |           |  |
| City:                                |                      |  |  |      |                                                                     |           |  |
| Class:                               |                      |  |  |      | Hold down 'CTRL' key while Selecting Class<br>to Select more than 1 |           |  |
| Sale Date                            | Date Range From: To: |  |  |      |                                                                     |           |  |
| Class 4 Type:                        | ie:                  |  |  |      |                                                                     |           |  |
| Zone:                                |                      |  |  |      |                                                                     |           |  |
| Book:                                |                      |  |  |      | e:                                                                  |           |  |